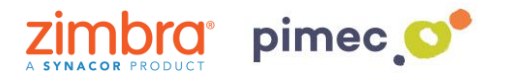

1. Para sincronizar nuestros contactos con **CardDAV-Sync** nos dirigiremos primeramente a Play Store para descargar la aplicación que nos permitirá hacerlo. Para ello podemos abrir el siguiente **enlace** o bien b**uscarla manualmente**.

https://play.google.com/store/apps/details?id=org.dmfs.carddav.sync&hl=es

2. Para buscarla manualmente buscaremos **Play Store** (representado con un triangulo de colores) en nuestro Smartphone y una vez dentro, en la barra de búsqueda, introduciremos **carddav-sync free**. Pulsamos sobre la aplicación y **Instalar**.

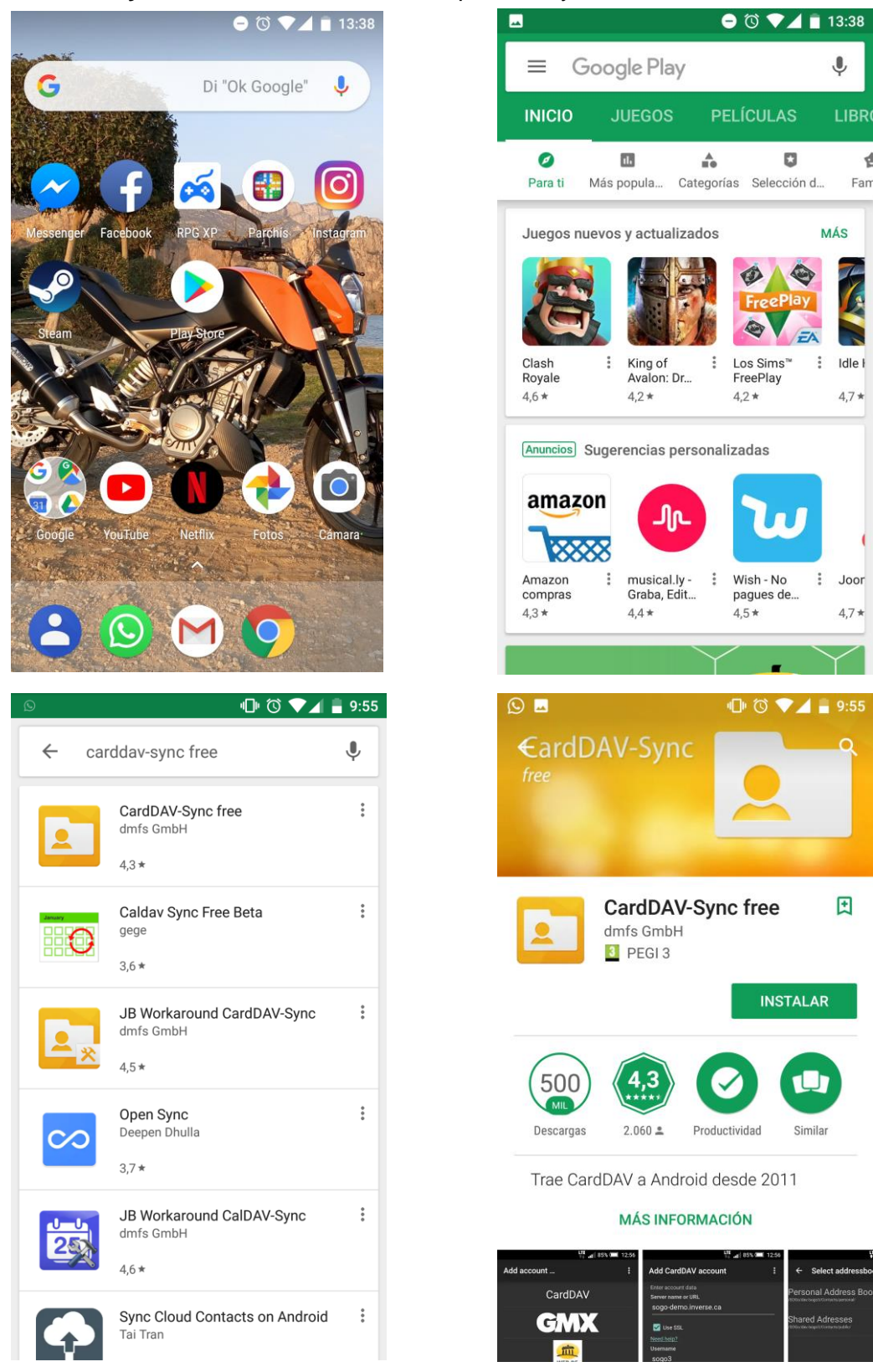

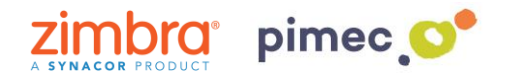

3. En este momento, ya tendremos instalada **CardDAV-Sync** en nuestro dispositivo. Para iniciar sesión en la aplicación la buscaremos en el **menú** de nuestro dispositivo. Una vez abierta nos aparecerá un **listado** de diferentes tipos de cuenta para añadir. Pulsaremos en **CardDAV**.

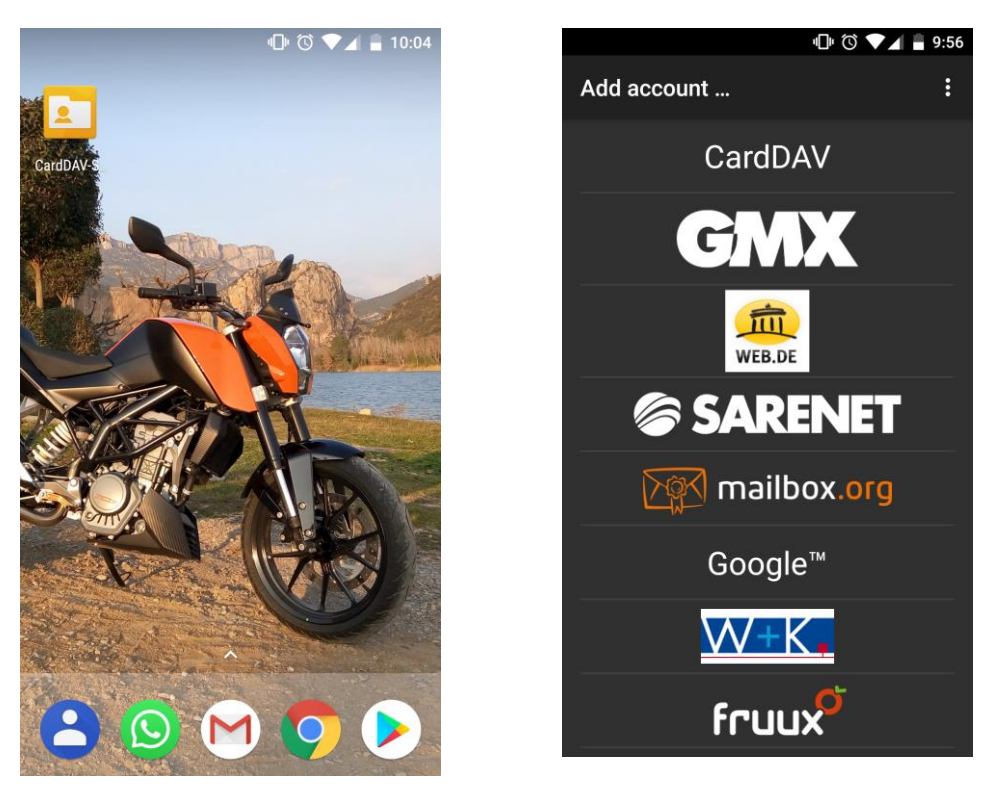

4. Seguidamente nos aparecerán un listado de campos a rellenar. En primer lugar, introduciremos el servidor (zimbra.pimec.net). En segundo lugar, marcaremos la opción Use SSL. En tercer lugar, la dirección de correo. Por último, la contraseña.

| <b>A</b>                                 | ı⊡⊨ (© <b>≑</b> ▼∠ | 11:56    |
|------------------------------------------|--------------------|----------|
| Add CardDAV accou                        | int                | :        |
| Enter account data<br>Server name or URL |                    |          |
| zimbra.pimec.net                         |                    |          |
| 🗹 Use SSL                                |                    |          |
| <u>Need help?</u><br>Username            |                    |          |
| demo@zimbra.pimec                        | .net               |          |
| Password                                 |                    |          |
| ·····                                    |                    | Abc      |
| Client certificate                       |                    |          |
| None                                     |                    | $\times$ |
|                                          |                    |          |
|                                          |                    |          |
| Privacy p                                | olicy              |          |
|                                          | NEXT               |          |

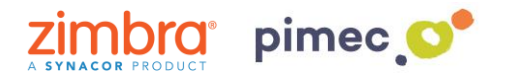

5. Continuaremos con **Next** y en la siguiente pantalla **seleccionaremos** todo aquello que queramos sincronizar. Introduciremos un nombre para diferenciarlo de otras cuentas que tengamos en nuestros contactos, **SIN** marcar la opción "Sync from server to phone only" y finalizaremos el proceso con **Finish**.

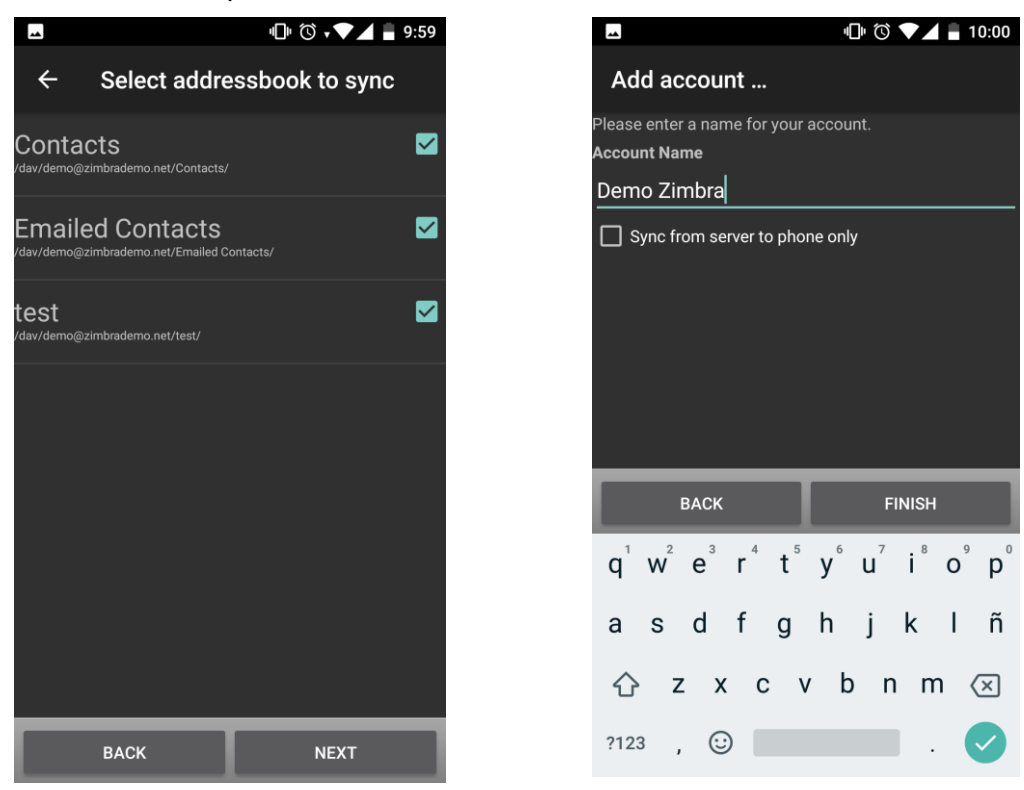

6. A continuación pulsaremos **Done** y comprobaremos que los contactos están correctamente sincronizados. Para ello, **seleccionaremos** nuestra cuenta en la pantalla que nos aparecerá. Seguidamente nos dirigiremos a los **tres puntos** situados arriba a la derecha una vez abierta la aplicación y pulsaremos **Manage account**. Una vez hecho esto, nos aseguraremos que la opción de **Contactos** esta activada.

| **                                                                                                    | 叩 🛈 🔨 📕 10:00 |                | 心 🛈 🗸 🗖 10:01                                                                                                    |       |                  | 🕕 🛈 🗸 🖊 🔒 10:01                 |
|----------------------------------------------------------------------------------------------------|---------------|----------------|----------------------------------------------------------------------------------------------------|-------|------------------|---------------------------------|
| Next steps                                                                                                    | DONE          | Card           | DAV-Sync free                                                                                                    | ÷     |                  | Sync now                        |
| Congratulations                                                                                                    |               | Accour         | nts                                                                                                    |       | Demo Zimb        | Manage account                  |
| CardDAV-Sync free is now set up to sync                                                                                                    |               | ¢              | Demo Zimbra 🌼                                                                                                    | Conta | ctos L           | ast synced Hace 0 minutos 10:01 |
| your contactos.                                                                                                    |               | +•             | Add account                                                                                                    |       | test             | \$                              |
| Next steps                                                                                                    |               | -•             | Remove account                                                                                                    |       | Contacts         | <b>±</b>                        |
| Edit account settings                                                                                                    |               |                |                                                                                                    |       | Contacts         |                                 |
| Customize account settings like the sync interval or<br>the one-way sync setting.<br>You can edit the account settings at any time, just by<br>launching CardDAV-Sync free. |               | Global options |                                                                                                    |       | Emailed Contacts |                                 |
|                                                                                                    |               |                | Device's date format<br>yyyy-mm-dd                                                                                       |       |                  |                                 |
| Edit account settings now                                                                                                    |               |                | Debug options                                                                                                    |       |                  |                                 |
| Done                                                                                                    |               | *              | <ul> <li>These options are meant for debugging<br/>purposes. Do not change them if everything<br/>works well.</li> </ul> |       |                  |                                 |
|                                                                                                    |               | <b>(</b> )     | About                                                                                                    |       |                  |                                 |
|                                                                                                    |               |                |                                                                                                    |       |                  |                                 |
|                                                                                                    |               |                |                                                                                                    |       |                  |                                 |

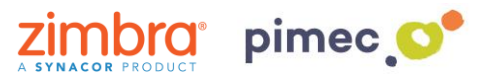

| <u></u> |             | 미 🛈 💎 🖌 🔒 10:0                   |       | ı∏ı (C                                            | 5 🗸 🕶 📕 10:01 |
|---------|-------------|----------------------------------|-------|---------------------------------------------------|---------------|
| ÷       |             | Sync now                         | Sinci | ronización                                        | :             |
|         | Demo Zimb   | Manage account                   |       | Demo Zimbra<br><sub>CardDAV</sub>                 |               |
| Conta   | actos L     | ast synced Hace 0 minutos 10:01. |       | <b>a</b>                                          |               |
|         | test        | \$                               |       | Contactos<br>Última sincronización: 28/6<br>10:01 | /18           |
|         | Contacts    | \$                               |       |                                                   |               |
|         | Emailed Con | tacts                            |       |                                                   |               |
|         |             |                                  |       |                                                   |               |
|         |             |                                  |       |                                                   |               |
|         |             |                                  |       |                                                   |               |
|         |             |                                  |       |                                                   |               |
|         |             |                                  |       |                                                   |               |
|         |             |                                  |       |                                                   |               |

7. Finalmente nos dirigiremos a nuestra aplicación de **contactos predeterminada** y observaremos como se han sincronizado todos nuestros contactos.

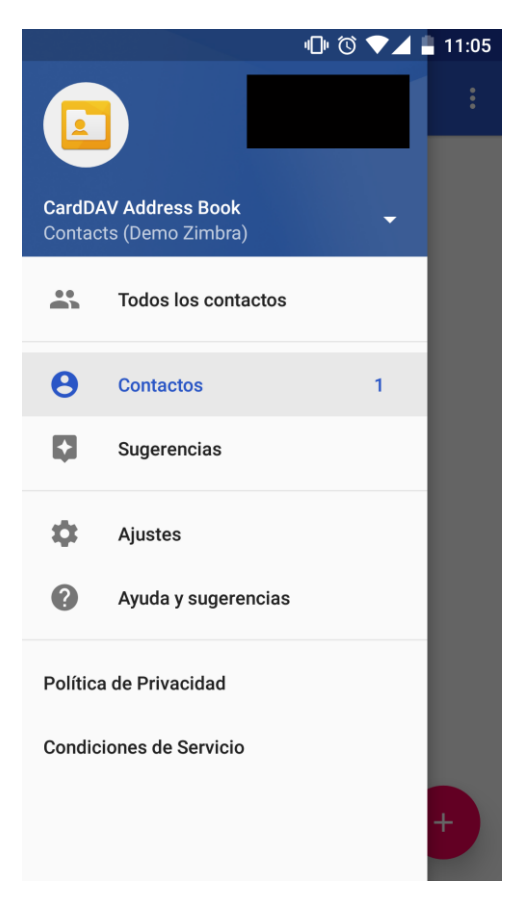